## Approving a Test Shift IN THE WEB PORTAL

## DirectMyCare Web Portal

- 1. If you are the Participant, go to <u>DirectMyCare.com</u> and sign in to the web portal by entering your email address and password. Select **Sign In** and you will be redirected to the dashboard.
- **2.** From the My Dashboard screen, select the **Time Entry** button to go to your time entry approval screen. (Fig. 01)
- 3. Choose a Caregiver from the dropdown menu in the top left corner. (Fig. 02)
- **4.** Use the arrows in the top right corner of the screen, or select the calendar icon, to view the weeks of service. (Fig. 03)
- **5.** To approve a test shift, click in the cell where an orange TEST icon appears. (Fig. 04)
- **6.** You will see a panel open on the right side of the screen. Review all of the information and select **Approve**. (Fig. 05)
- 7. An attestation will open where you agree that shift details are true and accurate. Select **OK** to agree.

**Congratulations!** You have approved a test shift. If you would like to approve more test shifts under this Caregiver, follow steps 5 through 7 above.

- When a test shift is approved, the orange TEST symbol will turn green. (Fig. 06)
- Total daily and weekly hours do not populate.

| Service Code | Sun 4/23 |
|--------------|----------|
| Test Shift   | TEST     |
| Fig. 06      |          |

**NOTE:** Test shifts will not count towards a Participant's authorized services total. Caregivers will not be paid for the time submitted on a test shift.

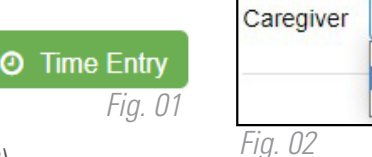

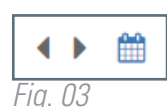

| .) | Service Code | Sun 4/23 |
|----|--------------|----------|
| '  | Test Shift   | TEST     |
|    | Fig. 04      |          |

AIL

Please Select

Cg Testbb

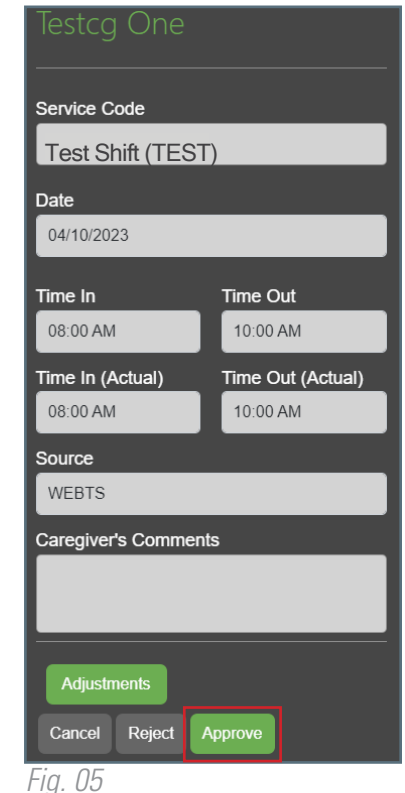

20240219